## Apple 內建郵件設定操作手冊

## iPhone / ipad隱私權保護設定

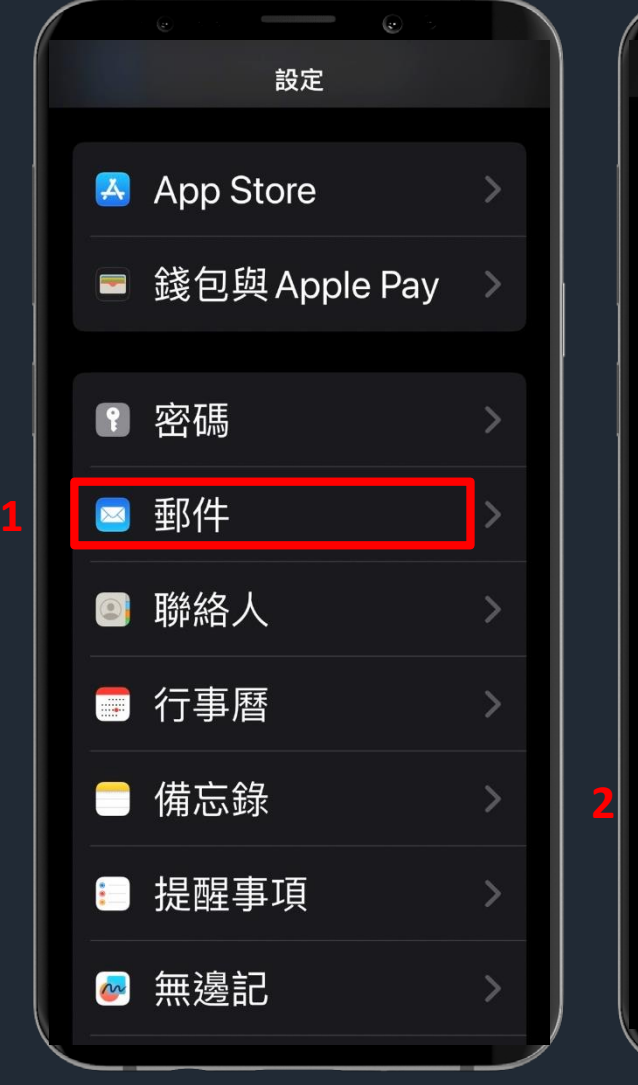

| く設定 郵件         |   |
|----------------|---|
| 預覽<br>2行       | > |
| 顯示收件人/副本<br>標籤 | • |
| 滑動選項           | > |
| 郵件             |   |
| 刪除前先詢問         |   |
| 隱私權保護          | > |
| 後續追蹤建議         |   |
|                |   |

3. 選擇設定→ 郵件
2. 選擇隱私權保護

## iPhone / ipad隱私權保護設定

隱私權保護 く郵件 保護「郵件」活動 🔵 即使你未打開郵件, 「郵件隱 「埀 寄件人難以追蹤你的 件」活動。更多內容… 隱藏IP位址 阻擋所有遠端內容 

- 3. 關閉【保護郵件活動】
- 4. 啟用【隱藏IP位址】及【阻擋所有遠端內容】

## MAC隱私權保護設定

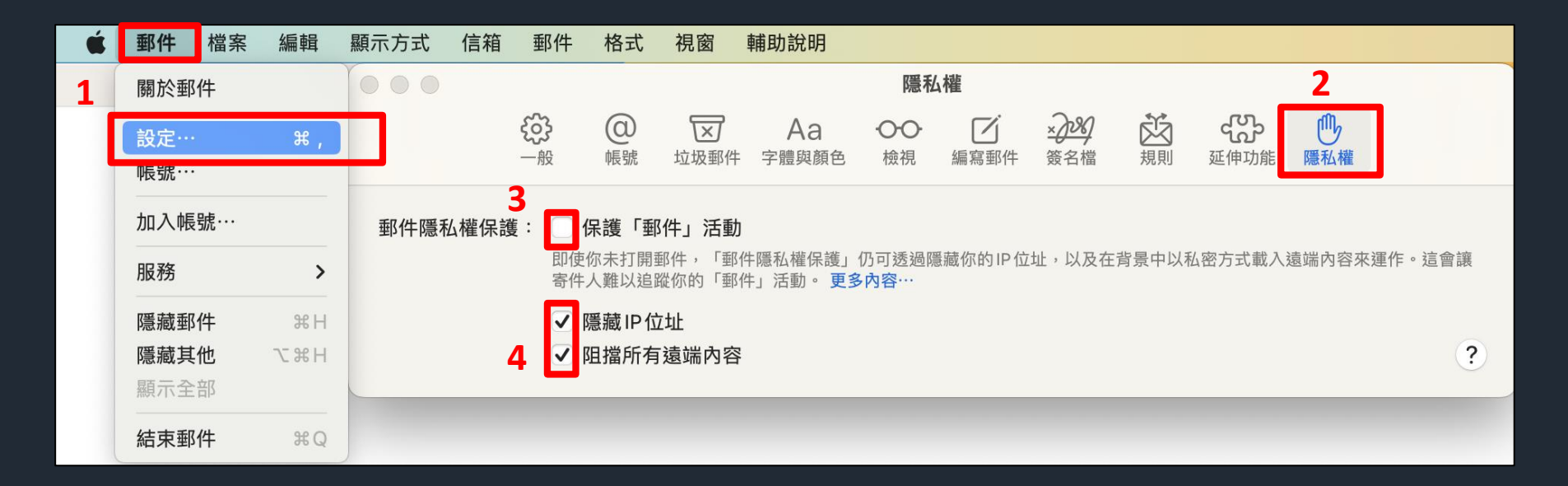

- 1. 選擇郵件→設定
- 2. 選擇隱私權
- 3. 關閉【保護郵件活動】
- 4. <u>啟用</u>【隱藏IP位址】及【阻擋所有遠端內容】